## Yamuna Expressway Industrial Development Authority

**New Bidder Registration Process** 

- 1. Open the website <u>https://yeida.auctiontiger.net</u>
- 2. Click on Register.

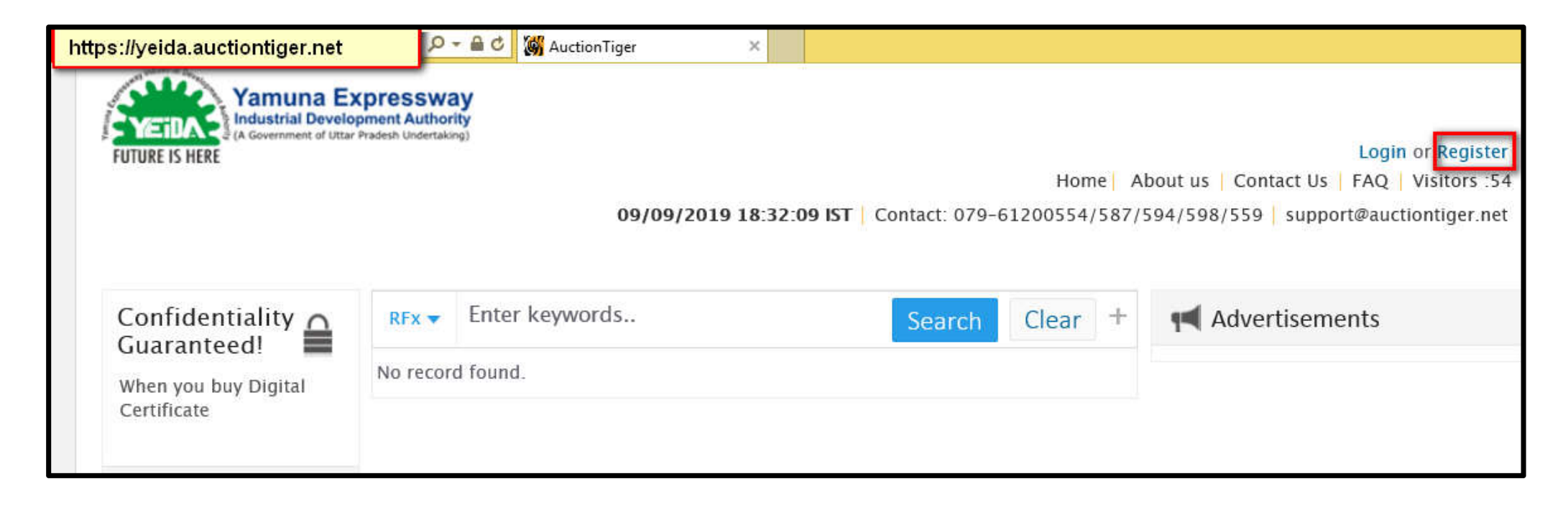

- **Email ID** : Enter Valid Email id.
- > Altername Email id : Enter Alternate Email id.
- Password : Password would be minimum of 8 character and comprise of Alphanumeric, Numerical & special Character (e.g. abc@1234, bidder@1)
- **Confirm Password** : Would be the same, which is Entered in the Password filed.
- **Hint Question & Hint Answer** : Select any Question from Hint Question and enter Hint Answer filed.
- **Person Name** : Authorized/Contact Person Name.
- Company/Individual Name : '<u>Company Name</u>' Select and Enter Company Name, if buyer want to Purchase Property/Plot with their Company name., Individual Name : Select and Enter Person name, if buyer want to purchase plot/Property with their <u>own/Individual Person name</u>.

| Bidder registration                                                                                                    | « Co ba                        |
|----------------------------------------------------------------------------------------------------|--------------------------------|
| Onte: Company/Individual name could not be changed once profile of the changed once profile of the changed once profile on the changed once profile on the changed once | etails are submitted.          |
| Email ID*                                                                                                    | (*) Mandatory fields           |
| Alternate Email ID                                                                                                    | Confirm password*              |
| /<br>Hint question*<br>- Select your hint question -                                                                                                    | Hint answer*                   |
| Person name*                                                                                                    | Company Name O Individual Name |
|                                                                                                    | Company Name*                  |

- > Address, Country, State & City : Enter your Address, Country, State and City.
- > Phone No. & Mobile No. : Enter Valid official Number.
- **Business category keywords** : Your Business Category.
- > Enter the Verification code, Tick in the 'I Agree' to the terms and conditions and click on 'Submit' to complete your Registration.

| Perification code*         |                                                               |
|----------------------------|---------------------------------------------------------------|
| usiness category keywords* |                                                               |
|                            |                                                               |
| Vebsite                    | Time zone*<br>(CMT+05:30) Bombay, Calcutta, Madras, New Delbi |
| hone no.                   | Mobile no.*                                                   |
| JTY*                       |                                                               |
| India                      | Uttar Pradesh                                                 |

## > To Complete the Registration, Please login with your Created user id and password.

| M https://yeida.auctiontiger.net/EPROC/ | P → 🔒 🕈 👹 AuctionTige                                   | r ×                |                                    |                                    |                                                                                                  |
|-----------------------------------------|---------------------------------------------------------|--------------------|------------------------------------|------------------------------------|--------------------------------------------------------------------------------------------------|
| FUTURE IS HERE                          | Development Authority<br>tof Uttar Pradesh Undertaking) | 24/09/2019 15      | :: <b>10:51 IST  </b> Contact: 07  | Home A<br>9–61200554/587/          | Login or Register<br>bout us Contact Us FAQ Visitors :61<br>594/598/559 support@auctiontiger.net |
| Confidentiality<br>Guaranteed!          | Registration step-                                      | L completed succes | Par<br>sfully. Please login to col | ticipant has to uplo<br>nplete the | ad their KYC to complete the Registratic                                                         |
| When you buy Digital<br>Certificate     | RFx  Enter keywo                                        | rds                | Search                             | Clear +                            |                                                                                                  |

| Login    |              |                   | × |
|----------|--------------|-------------------|---|
| Email ID | ***†@bid.com | ×                 | ] |
| Password | •••••        |                   |   |
|          | Login        | Forgot Password ? |   |

| Upload registra                                 | tion supporting document                                                                            | Select your Mandato                                                        | ory document                                    |                   | (f) Mandatony fields |
|-------------------------------------------------|----------------------------------------------------------------------------------------------------|----------------------------------------------------------------------------|-------------------------------------------------|-------------------|----------------------|
| Mandatory<br>document*                          | KYC For Individual Participant – Aadhar<br>KYC For Company –Company Pancard/                        | Card/PAN Card/Passpor<br>CST certificate/ Incorpor                         | t/Voter ID<br>ation certificate/Com             | pany utility bill | ( ) manualory news   |
| Select document to upload*                      | C:\Users\dharam\Desk Browse                                                                         | Document brief *                                                           | PAN Card                                        | 4                 | Mention your         |
| Click on Browse<br>and select your<br>document. | Any number of files can be uploaded. Ma<br>types:<br>(*.zip,*.pdf,*.rar,*.txt,*.xls,*.xlsx,*.jpeg,* | ximum file size should no<br>.png,*.doc,*.docx,*.jpg,*<br>Click on 'Upload | ot exceed 10 mb.Acce<br>.gif,*.rar)<br><b>r</b> | eptable file      | Document Name.       |

| Mandatory document summary |                      |                                                                                |                                     |                                                          |                               |  |  |
|----------------------------|----------------------|--------------------------------------------------------------------------------|-------------------------------------|----------------------------------------------------------|-------------------------------|--|--|
|                            | Total documents (0)  | Uploaded document                                                              | s (1)                               | Pending documents (0)                                    |                               |  |  |
| No record for              | und.                 |                                                                                |                                     |                                                          |                               |  |  |
| Supporti                   | Supporting documents |                                                                                |                                     |                                                          |                               |  |  |
| Sr. No.                    | Document name        | Mandatory document                                                             | Brief                               | Upload date & time                                       | Action                        |  |  |
| 1                          | Test Document.pdf    | KYC For Individual Participant<br>- Aadhar Card/PAN Card/Passp<br>ort/Voter ID | PAN Card                            | 24/09/2019 15:26:52                                      | Download<br> Remove<br>option |  |  |
|                            |                      | Next Step                                                                      | After upload do<br>to process for p | cument, click on 'Next Step'<br>payment of Registration. |                               |  |  |

| Instruction:<br>1. Please note that b<br>2. Bidders are reque<br>Internet Explorer<br>then click on OK<br>3. Bidders are reque | w the Instruction.<br>refore initiating the transaction, ensure that the Pop-Up Blocker in Tools options is <b>Turned Off</b> .<br>sted to add https://www.tpsl-india.in/ website in trusted site, For that perform below given steps: Co to the Tools menu of the<br>-> Internet options -> Security -> Trusted Site -> Sites -> type https://www.tpsl-india.in/ -> click on Add -> Close -><br>button<br>sted that "Do not open the Multiple tab Multiple window during the payment process" |
|----------------------------------------------------------------------------------------------------|----------------------------------------------------------------------------------------------------|
| Login ID :                                                                                                    | @bid.com                                                                                                    |
| Registration Fees :                                                                                                    | 1180                                                                                                    |
| Payment Mode :                                                                                                    | Online                                                                                                    |
| Payment Type :                                                                                                    | Net Banking O Credit Card / Debit Card                                                                                                    |
|                                                                                                    | Submit Click on 'Submit'                                                                                                    |

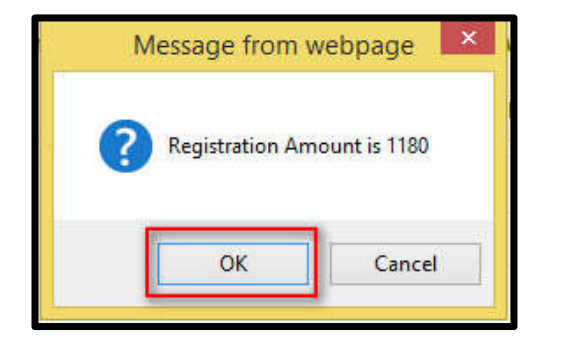

| F | legistration Fe | es: 1180 |
|---|-----------------|----------|
| [ | Pay Now         | Back     |

- Select 'Cards' or 'Net Banking'
- > Select Bank
- Click on 'Pay Now'

|                                                       | CARDS                                             |                          |                         |                         |                        |
|-------------------------------------------------------|---------------------------------------------------|--------------------------|-------------------------|-------------------------|------------------------|
|                                                       | Select Bank and P<br>Select Bank :                | Proceed                  |                         |                         |                        |
|                                                       |                                                   |                          | PAY NOW<br>Cancel       |                         |                        |
| Verifsige<br>Truster                                  |                                                   | MasterCard<br>SecureCode | L                       |                         | Powered by paynimo     |
| Your transaction is proc<br>your following details ha | essed through a secure 2048 b<br>ive been logged. | it https internet con    | nection based on secure | socket layer technology | For security purposes, |

After Complete the Registration Process, Please contact on Mentioned number in Website Contact Us Page or send email to Activate Your Registered Profile.

Thank you.